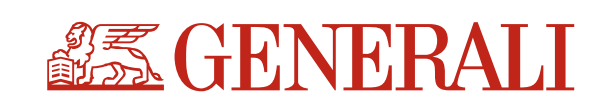

## Önkéntes nyugdíjpénztári tagi kölcsön online igénylőlap

- kizárólag személyesen már átvilágított tagok részére

Kérjük, hogy teljeskörűen kitöltve és kizárólag minősített elektronikus aláírással hitelesítve a <u>nyugdijpenztar.hu@generali.com</u> e-mail címre küldje meg!

Alulírott, a Generali Önkéntes Nyugdíjpénztár tagjaként tagi kölcsönt szeretnék igényelni.

| Pénztártag adatai (Az adatok kitöltése kötelező!)                                                                |                                                                                                    |  |
|----------------------------------------------------------------------------------------------------|----------------------------------------------------------------------------------------------------|--|
| név:                                                                                                    |                                                                                                    |  |
| tagsági azonosító:                                                                                               |                                                                                                    |  |
| adóazonosító jel:                                                                                                |                                                                                                    |  |
| szem. ig./ útlevél szám:                                                                                         | lakcím kártya száma:                                                                                                    |  |
| állandó lakcím:                                                                                                  |                                                                                                    |  |
| levelezési cím:                                                                                                  |                                                                                                    |  |
| e-mail*:                                                                                                    |                                                                                                    |  |
| Az e-mail cim megadasa<br>a pénztár részemre e-mai<br>alapján az engem terhelő<br>küldöm meg a <u>nyugdijper</u> | avai kerem, nogy jelen tagi koicson igenyemmei kapcsolatos kornmunikacio soran<br>il útján küldjön tájékoztatást, egyben vállalom, hogy az e-mail útján érkezett tájékoztatások<br>nyilatkozatokat kizárólag minősített elektronikus aláírással hitelesített dokumentumok formájába<br>n <u>ztar.hu@generali.com</u> e-mail címre |  |
| otthoni telefon:                                                                                                 | mobil:                                                                                                    |  |
| Igényelt kölcsön                                                                                                 |                                                                                                    |  |
| igényelt kölcsön<br>összege:                                                                                     | Ft D maximálisan igényelhető összeg (egyéni számla 30%-a)                                                                                                    |  |
| számlatulajdonos:                                                                                                |                                                                                                    |  |
| számlavezető bank:                                                                                               |                                                                                                    |  |
| számlaszám:                                                                                                    |                                                                                                    |  |
| Tudomásul veszem, hogy<br>hogy a kölcsön visszafize                                                              | a kölcsönösszeget a Pénztár kizárólag bankszámlára való átutalással teljesíti, illetve elfogadom<br>ése kizárólag banki átutalással teljesíthető.                                                                                                    |  |

Kérjük, hogy személyazonosító okmányának mindkettő, lakcímkártyájának lakcímet tartalmazó oldalát mellékelje.

Jelen nyilatkozat minősített elektronikus aláírással hitelesíthető.

Kelt:

Pénztártag aláírása